## HOW TO ADD AN APPLICATION

| tab at the of | the page.            |                         |              |                                                                                          |  |
|---------------|----------------------|-------------------------|--------------|------------------------------------------------------------------------------------------|--|
| DISTRICT      | SCHOOLS              | ENROLLMENT              | SKYWARD      | DEPARTMENTS                                                                              |  |
|               | Communit             | <b>NEE</b><br>y Schools |              | 1300 North Main Street<br>Nappanee, IN 46550<br>Phone: 574-773-3131<br>Fax: 574-773-5593 |  |
|               |                      |                         |              |                                                                                          |  |
|               |                      | SKYWI                   | A R D°       |                                                                                          |  |
|               | Wa-1                 | Nee Commu               | nity Schools |                                                                                          |  |
|               | Login ID<br>Password |                         |              |                                                                                          |  |
|               | _                    | Forgot y                | Sign Ir      | ord?                                                                                     |  |
|               |                      |                         |              |                                                                                          |  |

STEP 2 –  $1^{st}$  choose Food Service (7<sup>th</sup> blue box on left-hand side of page). If you have more than on child in our district choose one in the drop down at the top of the page. If you only have one child in our their name will appear.

|                 | Home                   |      | You have unread mess                                                                                                    | ages 🌞    | Dig Upcoming Events Calenda                   |
|-----------------|------------------------|------|----------------------------------------------------------------------------------------------------|-----------|-----------------------------------------------|
|                 | Online<br>Registration | Post | t a message                                                                                                    |           | Today, Mon Sep 23, 2019<br>2nd 6 weeks Starts |
|                 | Calendar               |      |                                                                                                    |           | Nonnwoca High School                          |
|                 | Gradebook              |      | Nate Andrews (ELECT PE APC / 103, Period 3)                                                                                                    | 2.6700    | Tue Oct 1, 2019                               |
|                 | Attendance             |      | Parent Teacher Conferences                                                                                                    | z srpin 🔻 | Test 1.2 Rem.                                 |
| N               | Student Info           |      | Helto parents<br>We are off to a good start in Advanced Physical Education You can fin<br>Physical Education feam in the media center the duration of conference | d our     |                                               |
| $ \rightarrow $ | Food Service           |      | however due to after school extra-curricular duties I will be in and out                                                                                         | f1        |                                               |
| V               |                        |      | happen to miss you please sign the sheet and indicate if you'd like to se                                                                                        | etupa     |                                               |

## STEP 3 – Click on the word Application on the upper right hand side.

| F                | amily Access                |                                  |                           | My Account                       | Contact Us       |
|------------------|-----------------------------|----------------------------------|---------------------------|----------------------------------|------------------|
| KYWARD'          | anny Access                 |                                  | ŢŢ                        |                                  |                  |
|                  | Food Service                |                                  | $\sim$                    | -                                |                  |
| Home             |                             |                                  | Applications              | Weekly Purchases For: M          | lon Sep 23, 2019 |
| Online           | Current Account Balance     | Today's Lunch Menu               | Lunch Calendar            | nt date. Previous Week Next Week |                  |
| Registration     |                             | No lunch menu details are availa | ble for the current date. |                                  |                  |
| Calendar         | Lunch Type: Paid            |                                  |                           | Tory (NorthWood High School      | D                |
| 2 mail a basa la | Tory (NorthWood High School | View Totals   Make a Payment     |                           | Set Purchase Limit               |                  |
| Gradebook        | Payment Date                | Payment                          | Check #                   | Week                             | Total: \$0.00    |
| Attendance       | Thu Aug 8, 2019             | \$400.00                         | 1287                      | Key Pad Nun                      | nber:            |
| Student Info     |                             |                                  |                           | Item                             | Price            |
|                  |                             |                                  |                           | Sun Sep 22, 2                    | 2019             |

STEP 4 – A pop up box will appear – click on Add Application.

| Home                   | Food Serv               | /ice                |                                                           |            | Applic     | ations w                                                     | eekly Purc | hases For: Mon  | Sep 23 201 |
|------------------------|-------------------------|---------------------|-----------------------------------------------------------|------------|------------|--------------------------------------------------------------|------------|-----------------|------------|
|                        | Current Account Balance |                     | Today's Lunch Menu Lunch Calendar                         |            | lar        | Previous Week     Next Week     Tory (NorthWood High School) |            |                 |            |
| Online<br>Registration |                         |                     | No lunch menu details are available for the current date. |            |            |                                                              |            | .e. 🔇           | Next Week  |
| Calendar               | Lunch Type: Paid        |                     |                                                           |            |            |                                                              |            |                 |            |
| Gradebook              | Tory (North             | W High School)      | View Totals   Make                                        | a Payment  |            |                                                              | Set Purcha | se Limit        |            |
| STAUEDOOK              | Payment D               | at                  | Payment                                                   |            | Check #    |                                                              |            | Week Tota       | al: \$0.00 |
| Attendance             | Thu Aug 8,              | 20                  | \$400.00                                                  |            | 1287       |                                                              |            | Key Pad Numbe   | er:        |
| Student Info           |                         |                     |                                                           |            |            |                                                              | tem        |                 | Price      |
| Food Se Food           | Service Applicatio      |                     |                                                           |            |            |                                                              |            |                 | *          |
| Schedule P             | ending Application      | Add Application   F | Print Application                                         |            |            |                                                              |            |                 |            |
| Discipline             | pending application     | n was found.        |                                                           |            |            |                                                              |            |                 |            |
| Test Sco               | ory (100)               |                     |                                                           |            |            |                                                              |            |                 |            |
| Tee Te                 | mp Application          | Application Date    | Effective Date                                            | Dependents | Lunch Code | Denied?                                                      | Active?    | Application Nbr |            |
| Manager                |                         | Wed Jun 26 2019     | Wed. Jun 26, 2019                                         | 0          | Paid       | No                                                           | Yes        |                 |            |

STEP 5 - You will now need to begin the process of completing the Food Service application. You must go click on each of the "Steps" listed on the left hand side.

| Wa-Nee Commun                                                                                                    | nity Schools                                                                                                    |
|----------------------------------------------------------------------------------------------------|----------------------------------------------------------------------------------------------------|
| Steps                                                                                                    | Application for Free and Reduced Price School Meals                                                                                                    |
| Letter to Parents                                                                                                    | Letter to Parents                                                                                                    |
| Instructions for Applying                                                                                                    |                                                                                                    |
| Federal Income Chart                                                                                                    |                                                                                                    |
| Use of Information                                                                                                    |                                                                                                    |
| Statement<br>Non-discrimination<br>Statement<br>Application<br>• Step 1:<br>Child Names<br>• Step 2:<br>Benefits<br>• Step 3:<br>Gross Income<br>• Step 4:<br>Signature<br>• Step 5:<br>Other Benefits<br>• Optional:<br>Racial and Ethnic<br>Identities | Dear Parent/Guardian:<br>Children need healthy meals to learn. Wa-Nee Community Schools offers healthy meals every school day. Breakfast costs in lunch costs in (High School);<br>reduced price meals. Reduced price is Reduced Breakfast (\$.30) for breakfast and Reduced Lunch (\$.40] for lunch. This packet includes an application for free<br>instructions. Below are some common questions and answers to help you with the application process.<br>1. WHO CAN GET FREE OR REDUCED PRICE MEALS?<br>• All children in households receiving benefits from SNAP (Food Stamps) or TANF are eligible for free meals.<br>• Foster children that are under the legal responsibility of a foster care agency or court are eligible for free meals.<br>• Children participating in their school's Head Start program are eligible for free meals.<br>• Children who meet the definition of homeless, runaway, or migrant are eligible for free meals.<br>• Children may receive free or reduced price meals if your household's income is within the limits on the Federal Income Eligibility Guidelines. Your chousehold income falls at or below the limits on this chart.<br><b>FEDERAL INCOME CHART</b><br>For School Year 2019-20<br>Household<br>Size Yearly Monthly Weekly |
| Review and Submit                                                                                                    | 1 23,107 1,926 445                                                                                                    |

There is a check boxes in the Instructions for Applying that must checked to continue the application. You will find that the Free and Reduced Price Lunch Application looks very similar to the old "paper pencil" application the only difference is it is now electronic.

| Wa-Nee Community Schools                            |                                                                                                    |  |  |  |
|-----------------------------------------------------|----------------------------------------------------------------------------------------------------|--|--|--|
| Steps                                               | Application for Free and Reduced Price School Meals                                                                                                    |  |  |  |
| <ul> <li>➡ Instructions for<br/>Applying</li> </ul> | Instructions for Applying. Please select the option below after reviewing all information.<br>Questions can be directed to contact information supplied in the Letter to Parents. |  |  |  |
| Federal Income Chart                                |                                                                                                    |  |  |  |

Please do not forget to include the Last Four Digits of your Social Security Number (SSN) in Step 3 of the application or check the box if no SSN. An application submitted without a social security number can not be approved and will be denied pending the receipt of this information.

After you have completed all the income application by listing child(ren), gross income for all household members including student income you are ready to sign the application (Step 4) by including name, address, and electronically signing. To electronically sign you simply click on the blue Click to Sign. A pop-up message will appear that you will need read and click on the appropriated choice.

| Statement<br>Non-discrimination | I certify (promise) that all information on this application is true a<br>(check) the information. I am aware that if I purposely give false | nd that all income is reported. I understand that th<br>information, my children may lose meal benefits, a | this information is given in connection with the receipt of Federal funds, and<br>and I may be prosecuted under applicable State and Federal laws. | l that |
|---------------------------------|----------------------------------------------------------------------------------------------------|----------------------------------------------------------------------------------------------------|----------------------------------------------------------------------------------------------------|--------|
| Statement                       | Street Address/Apt #                                                                                                    | Davtime Phone                                                                                              |                                                                                                    |        |
| Application                     | (if available):                                                                                                    | (optional):                                                                                                | Ext:                                                                                                    |        |
| <ul> <li>Step 1:</li> </ul>     | City:                                                                                                    | State:                                                                                                    | Zip Code:                                                                                                    |        |
| Step 2:<br>Benefits             | * Printed name of adult<br>completing the form:                                                                                              | * Signature of adult<br>completing the form:                                                               | Click to Sign                                                                                                    |        |
| <ul> <li>Step 3:</li> </ul>     | Today's Date:                                                                                                    | Email (optional):                                                                                          | •                                                                                                    |        |
| Gross Income                    |                                                                                                    |                                                                                                    |                                                                                                    |        |
| Step 4:<br>Signature            |                                                                                                    |                                                                                                    |                                                                                                    |        |

STEP 6 – After you have completed your application you must click on Review and Submit and correct any errors or information that might pop up during this review.

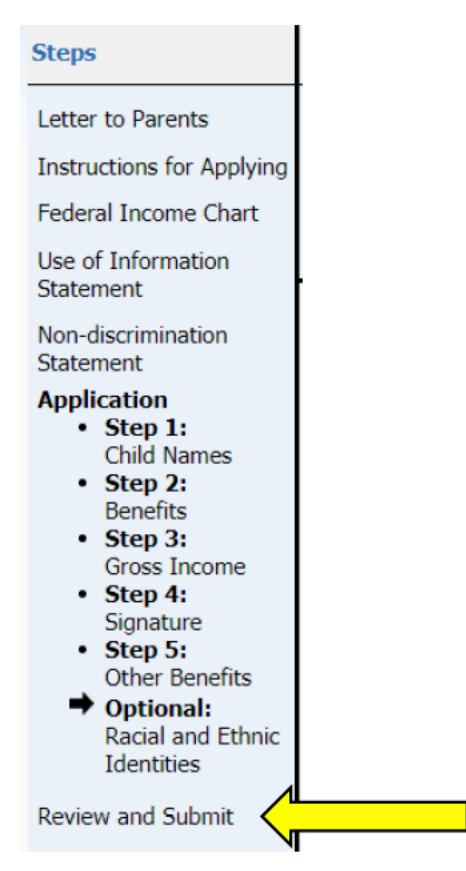

## STEP 7

Once you have completed application and fixed any errors or missing information you will be ready to submit your application.

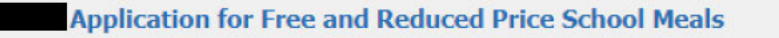

Please review the completed application and click the button to submit the application.

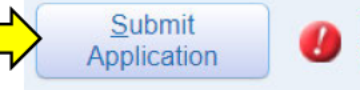

NOTE: The application has not yet been submitted. This application will not be considered until the **Submit Application** button is clicked.

## STEP 8

You will get a message that your application has been successfully submitted and it will be sent directly to Wa-Nee Community Schools for processing. You will be sent an email (if one is provided) or letter within 10 days of the submission of your application.

If you have any questions, please feel free to contact us at (574) 773-3131 or the school where your child attends.